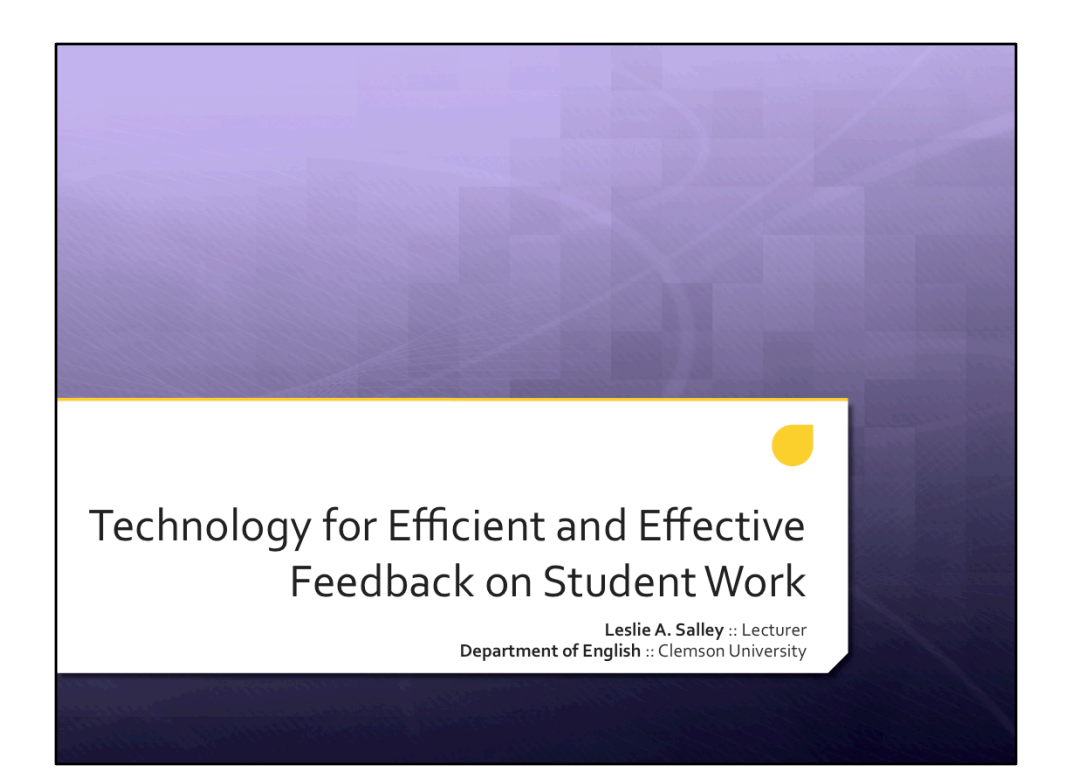

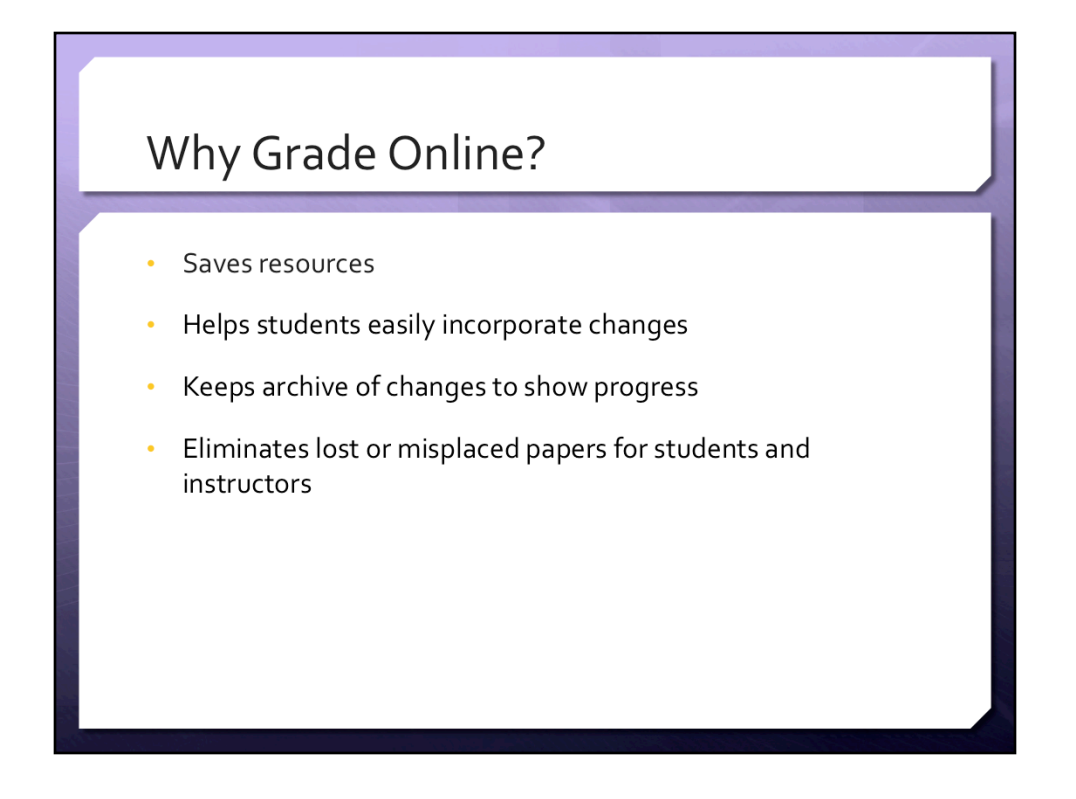

You may ask yourself why you would want to grade online, here are some basic reasons.

Saves resources – saves trees

Helps students easily incorporate changes – on the Word feedback features we will look at, you can upload those directly to Blackboard or send them to students and they can quickly implement the changes on screen without problem Keeps archive of changes to show progress – often I wonder if students are learning anything in classes, these methods help show how much students learn and whether

or not they are effectively able to implement what you ask them to

Eliminates lost or misplaced papers for students and instructors – this eliminates lost work by having students deliver their assignments directly online

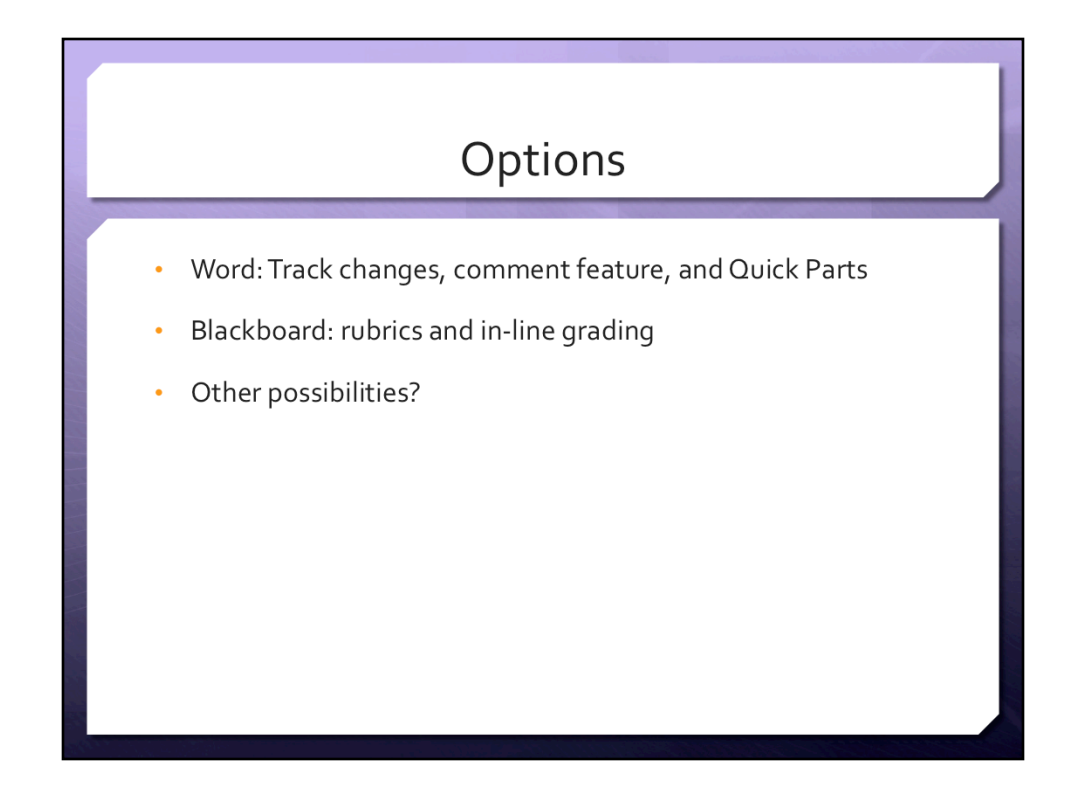

Word: Track changes, comment feature, and Quick Parts

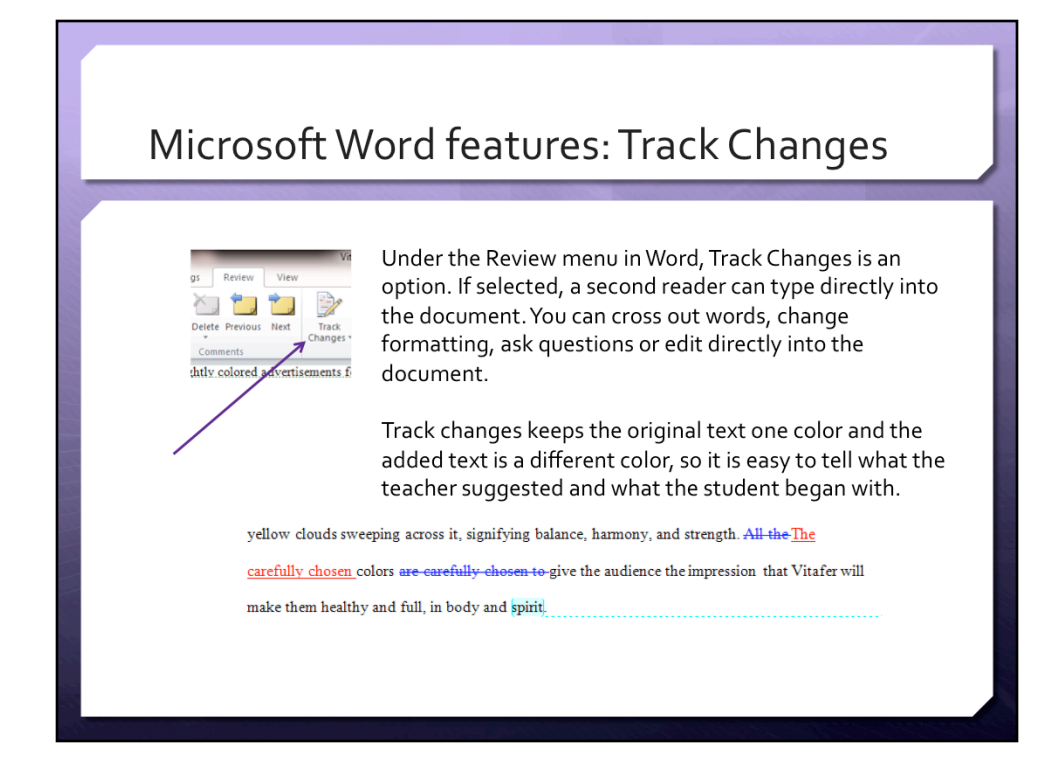

Track changes: you can find it under the Review menu in Word, if you select it you can see that the student work is in black and then any change that I make strikes out the student work and adds my work in red. This changes help students see what I want them to change

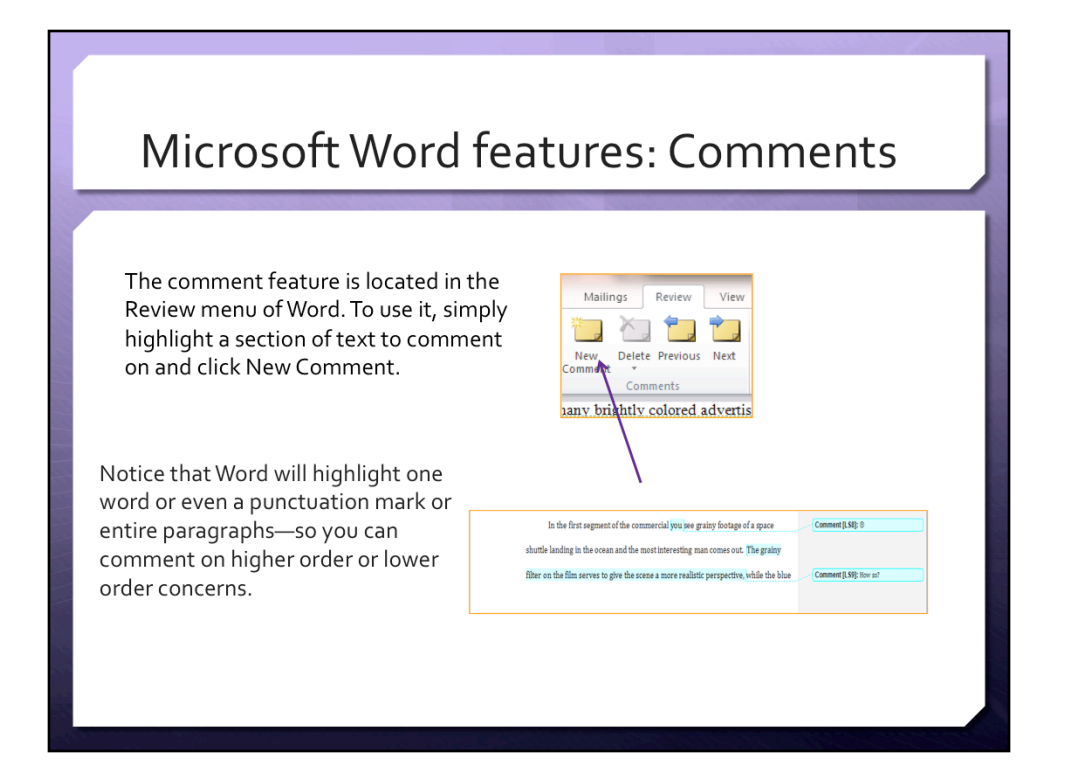

The comment feature is also located in the review menu. To use it you highlight a section of text to comment on and then click new comment. The information that I highlighted becomes a different color and then it allows me to comment. If you have a question you can highlight as much as a mark or a letter to an entire block of text

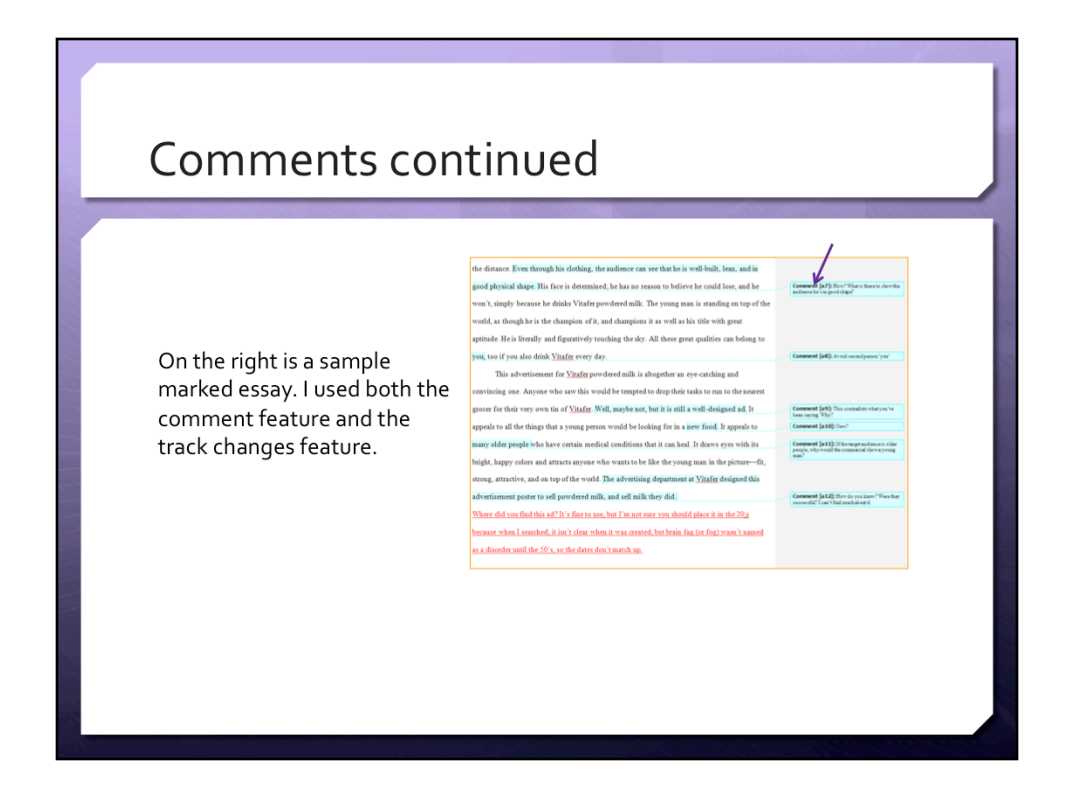

You can see how a document might look at the end of an editing session

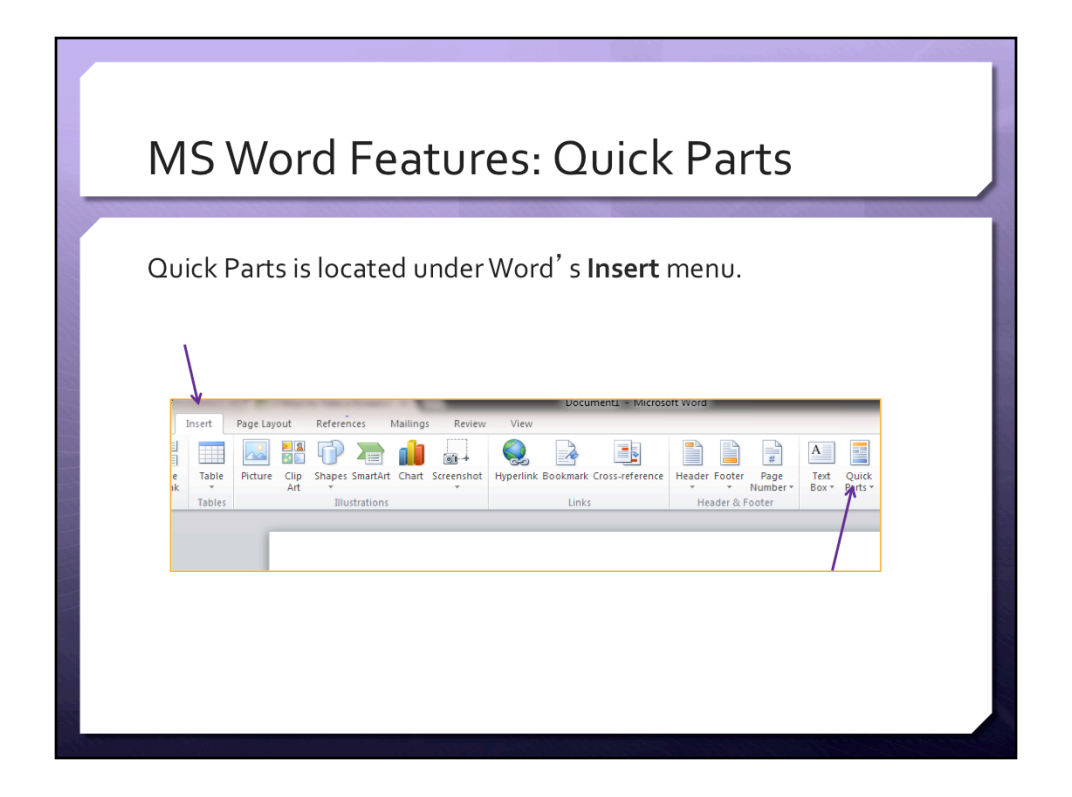

Quick Parts is a feature Word offers in addition to the comment feature. If you are like me you will find yourself typing the same comments over and over, so Quick Parts is located under Word's Insert menu

|                                                                                                    | Connection1                                                                                                    |
|----------------------------------------------------------------------------------------------------|----------------------------------------------------------------------------------------------------|
| Eventually you may notice that you' re typing similar<br>comments about a specific idea, grammar mistake, or<br>point, and you may want to do some work to save<br>your comments to Word' s Quick Part gallery.                                                 | product and make the connection for the mather—don't exp<br>what you've systeg to comey with no exploration.<br>Frowmy                                                                                                    |
| The Quick Part gallery is stored in the program, so it is<br>not the best if you move between machines (desktop<br>and laptop or home computer/work computer), but it<br>can be quite useful if you are a Window' s user and<br>you' re working on one machine. | AutoFent       Image: Decument Property       Image: Decument Property |

To save information to the Quick Parts gallery, you should highlight a comment you have made then go to the Quick Parts gallery, when you click Quick Parts, it drops down a menu on the right and the last option is save selection to Quick Parts Gallery, that is how you will save the comment. It will make it an option to put in all sorts of papers.

The Quick Part gallery is actually stored in the Word program. It is not the best to use if you are traveling between multiple machines or if you are using a Mac, it does not work well on Macs.

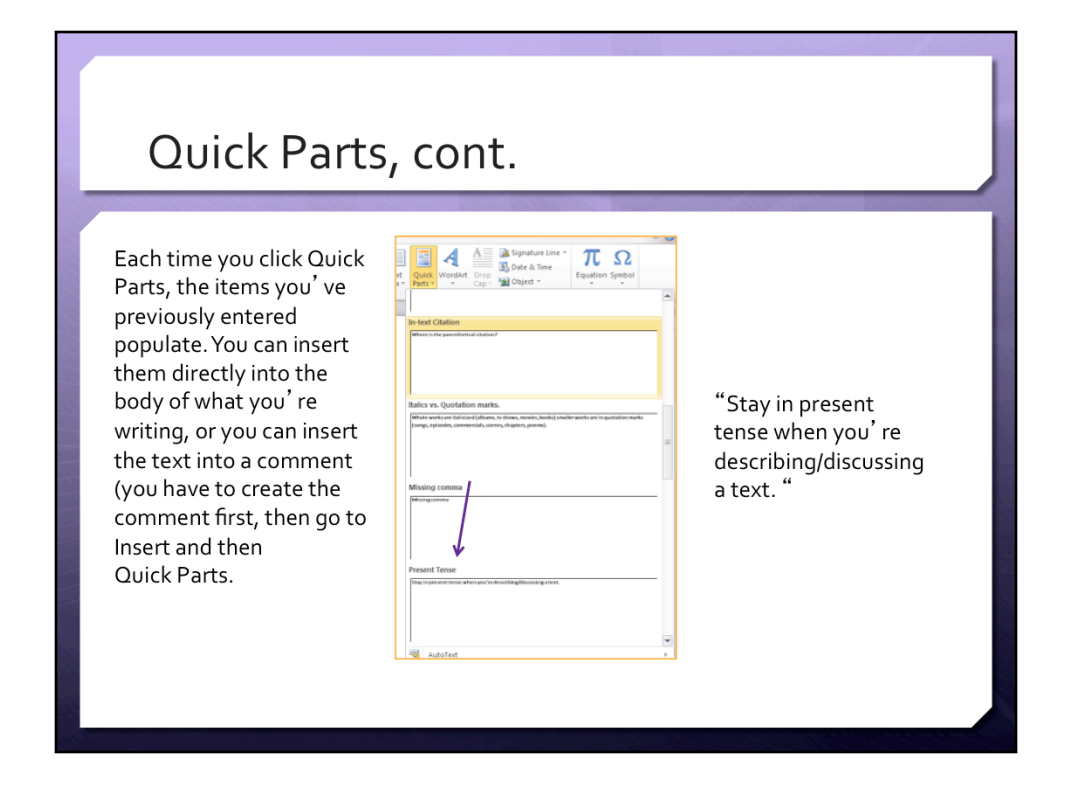

Each time you click Quick Parts, the items you've previously entered populate. You can insert them directly into the body of what you're writing, or you can insert the text into a comment (you have to create the comment first, then go to Insert and then Quick Parts.

## Blackboard

Blackboard offers several ways to provide feedback for students.

Feedback can be given on multiple kinds of assignments including discussion board forums as well as test questions, and assignments submitted via the grade book.

Last year, Bb introduced rubrics via the Course Tools, which allows instructors to create assignment specific rubrics.

This year, Bb introduced in-line grading, which allows instructors to comment directly on uploaded assignments.

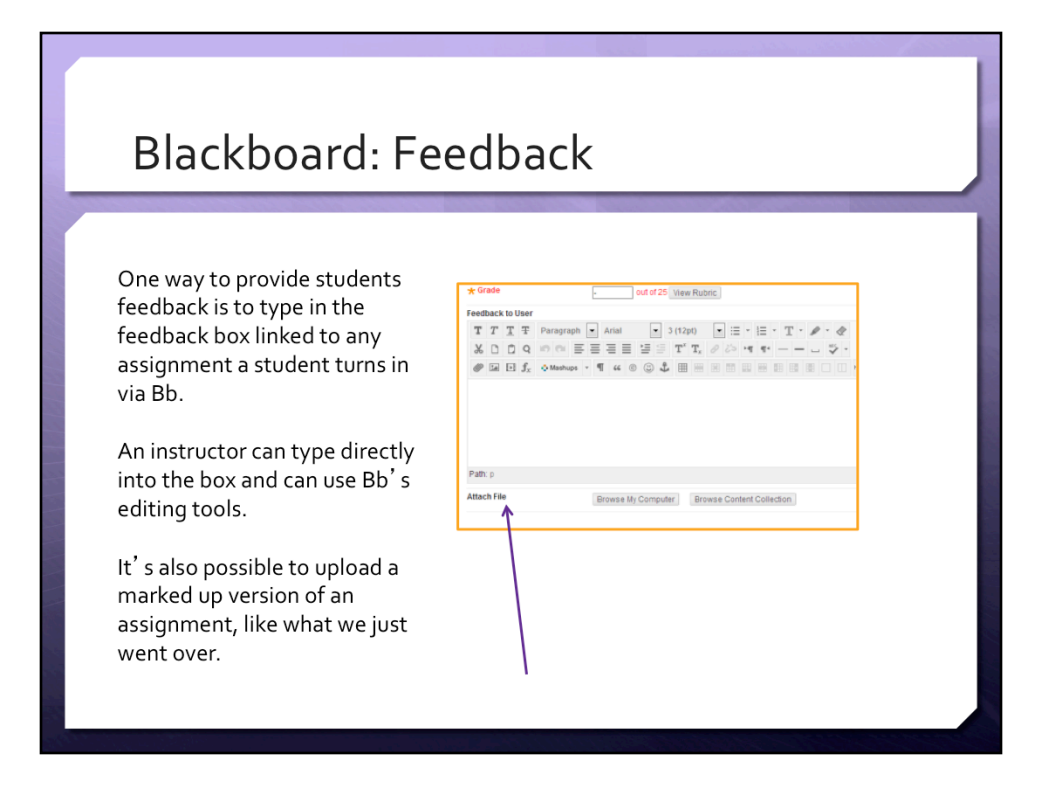

The feedback feature is located in any of the assignment areas; if a student submits an assignment you have the option to give them this grade, you can then attach and use a rubric or you can type directly into this box, information about the assignment that you want students to know about the assignment they turned in. You can also attach a file, the marked up file that I showed you earlier, this is how I give students that information. I grade the assignment then I upload the file I edited, they can see that and the score. You would just go to browse my computer here and attach like an email.

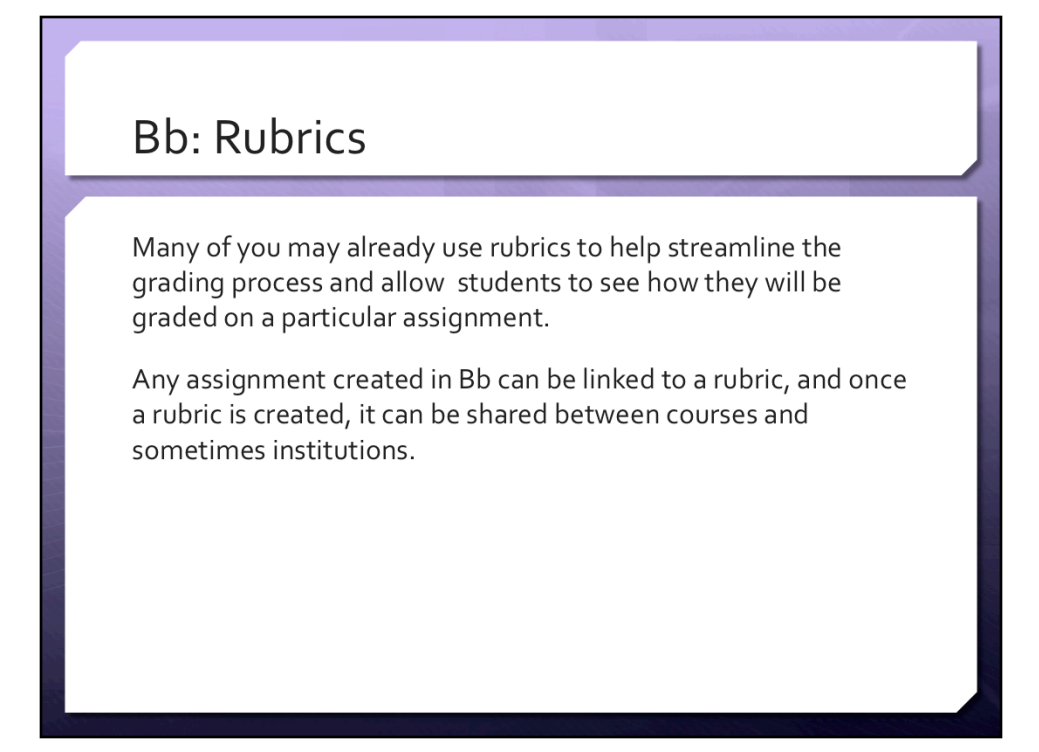

The good thing about using rubric via Blackboard is that it saves the rubric, you can use it with any assignment, and through classes, so if you teach multiple sections of the same class with multiple Blackboards you can use it that way or if you have a rubric that would work in more than one course, you can use it for more than one course and more than one assignment.

| Create Rubrics                                                                                                    |                                                                                                    |
|----------------------------------------------------------------------------------------------------|----------------------------------------------------------------------------------------------------|
| You can get to the Create Rubrics<br>area in a few ways, but the<br>easiest is through the Course<br>Tools menu on the course page.<br>Once there, click create rubric.<br>After you' ve created the rubric<br>you can export it between<br>sections, courses, and sometimes<br>institutions. | Rubrics         Arubric lists evaluation criteria for an assignment. Rubrics can help students org their evaluations to students. More Help:         Create Rubric       Import Rubric         Delete       Export         Hame       Pescription         Annotated Bibliography       Export         Attendance       Export |

After exporting it you can import it to wherever you would like

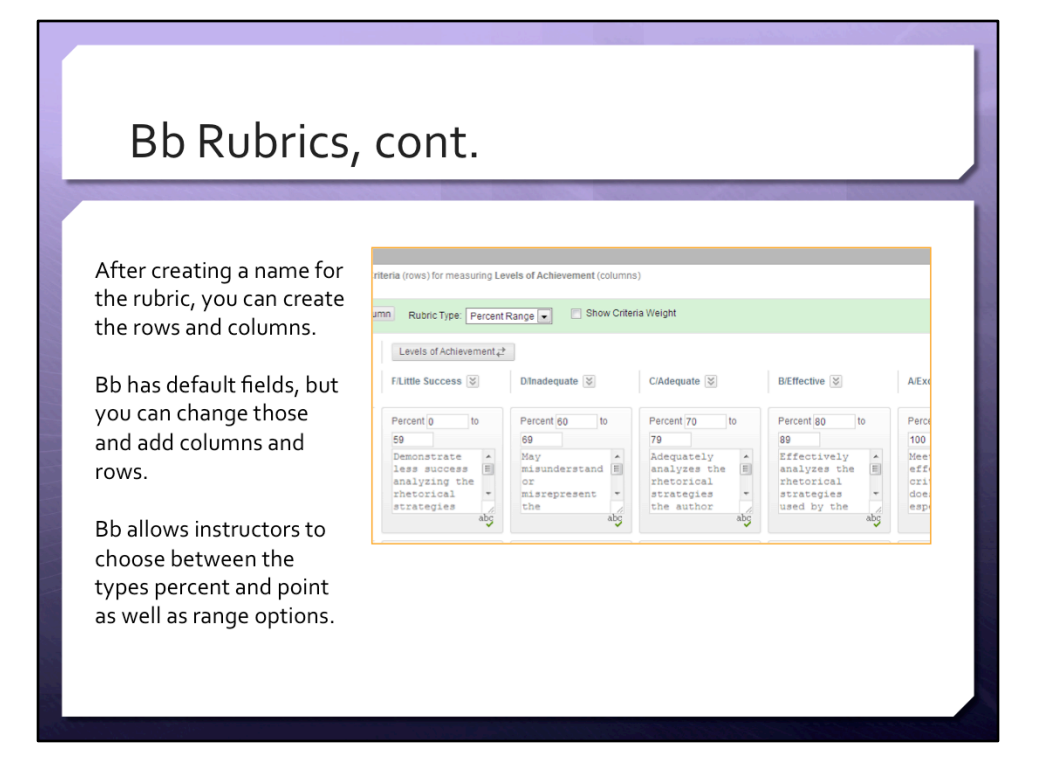

If you aren't the greatest at math, Blackboard won't set up faulty rubric, they make the instructor distribute the points effectively so it all matches 100%.

| Bb Rubrics, cont.                                                                                                    |
|----------------------------------------------------------------------------------------------------|
| When you create an assignment or a graded discussion forum, you will see the<br>Add Rubric button.<br>After clicking it, you can select the rubric you created. |
| No Grading in Forum  Grade Discussion Forum: Points possible:                                                                                                   |
| You can also decide how much of the rubric students will see.                                                                                                   |

When you decide how much of the rubric students will see you can decide if they will see the entire rubric before they submit assignment or after they submit assignment or if they will see the rubric with comments after they submit the assignment. You can even say they can never see the rubric.

## Blackboard: Inline grading

Earlier this year, Bb unveiled their newest grading feature, inline grading; Clemson doesn't have this feature active, but I' m hopeful it becomes available for use in the near future.

Students upload documents via an assignment link, and there are comment features built in, much like on Microsoft Word. The benefit is that there are tablet capabilities and a few different text tracking/editing options.

| Bb In-Lin<br>This drop down<br>menu features a few                             | e Grading, cont.                                                                                                    | Comments & Markups<br>Page 1                                                                                                    |
|--------------------------------------------------------------------------------|----------------------------------------------------------------------------------------------------|----------------------------------------------------------------------------------------------------|
| options.<br>There is a strikeout<br>feature as well as a<br>highlighting tool. | Marr 1 Is you want to be a start of the start of the star | Great job on the formatting and good title!     Lesle Salley - 2 months ago     Avoid second person "you" in your writing     Lesle Salley - 2 months ago     This would be a better starting points for y     Lesle Salley - 2 months ago     Overall this is a great paragraph, but I wo     Lesle Salley - 2 months ago     Page 2     This should be who.     Lesle Salley - 2 months ago |

Any time a student uploads a paper or assignment on Blackboard, it populates this menu. This has features like making comments, highlighting, drawing, adding text and adding a strike through. You can make point comments.

## Other options

Turnitin offers a commenting feature as well as an originality report.

Googledocs can be used to show progress and could also be used to edit between students or instructors.

Turnitin now also has an iPad app.

## Questions? Other ideas?

- Which of these looks like an idea you can incorporate in your class?
- What else do you use to aid in the efficiency of grading student work?